## FILE INTO AN EXISTING CASE

A filing through the Odyssey File & Serve is called an "envelope." An envelope can contain more than one document (e.g., a motion and a brief).

The following items can be submitted into an existing case:

### Motions

- Motion for Attorney's Fees
- Motion for Law Student to Argue
- Motion for leave to file amicus brief
- Motion of Appellant to extend date for filing brief and appendix
- Motion of Appellant to extend date for filing Reply Brief
- Motion of Appellee to extend date for filing brief
- Motion to admit counsel pro hac vice
- Motion to consolidate
- Motion to file non-conforming brief
- Motion to file supplemental appendix
- Motion to stay appellate proceedings of Appellant
- Motion to stay appellate proceedings of Appellee
- Motion to waive additional fee
- Motion to withdraw as counsel
- Opposition

#### Notices

- Notice of appearance
- Notice of change of address of attorney
- Notice of change of counsel

#### Other

- Civil Appeal Entry Form
- Corporate disclosure statement
- Docketing statement
- Letter pursuant to MRAP 16(1)
- Petition for Rehearing
- Status Report

1. On the screen that displays after you first sign in, click the blue "File into Existing Case" button:

| Massachusetts<br>Efile | Odyssey File & Serve         | <b>≜</b> * |
|------------------------|------------------------------|------------|
|                        |                              | Actions -  |
| Filer Dashboard        |                              |            |
| My Filing Activity     | New Filing                   |            |
| Pending                | Start a New Use a Template   |            |
| Accepted               |                              |            |
| Returned               | File into Existing Case      |            |
| Drafts                 | 1 Need help getting started? |            |
| Served                 |                              |            |
| View All               |                              |            |

2. In the File Into Existing Case screen, search for the existing case you wish to file into.

| File Into Existing Case    |                 |           |  |
|----------------------------|-----------------|-----------|--|
|                            |                 |           |  |
| Click to select Location   | -               |           |  |
| Case Number                |                 |           |  |
| Case #                     |                 |           |  |
| Party is a Business/Agency |                 |           |  |
| First Name                 | Middle Name     | Last Name |  |
| Case Type                  | Sort results by |           |  |
| Search Clear Search        | Case Number     |           |  |

From the Location drop down menu, select "Appeals Court."

There are a number of ways to search for your case:

## By Case Number:

If you know the docket number of the case, enter it in the Case Number text field. This is the best method to search for a case.

| File Into Existing Case    |                 |                                       |
|----------------------------|-----------------|---------------------------------------|
|                            |                 |                                       |
| Appeals Court              | •               |                                       |
| Case Number<br>2016-P-2016 |                 |                                       |
| Party is a Business/Agency |                 |                                       |
| First Name                 | Middle Name     | Last Name                             |
|                            |                 |                                       |
| Case Type                  | Sort results by |                                       |
| All Case Types             | Case Number     | · · · · · · · · · · · · · · · · · · · |
| Search Clear Search        |                 |                                       |

Click "Search." Your case will appear.

| File Into Existin      | ig Case             |                       |                  |                  |
|------------------------|---------------------|-----------------------|------------------|------------------|
| Case Number            | Location            | Description           | Case Type        |                  |
| 2016-P-2016            | Appeals Court       | Mary L Jones v John M | Contract dispute | Actions 💌 🔶      |
| a a <mark>1</mark> ⊳ ⊨ | 20 V items per page |                       |                  | 1 - 1 of 1 items |
| Back to Search         |                     |                       |                  |                  |

## **By Party Name:**

Enter the full name of a party in the case. Then click search.

| File Into Existing Case    |                 |           |   |
|----------------------------|-----------------|-----------|---|
|                            |                 |           |   |
| Location                   |                 |           |   |
| Appeals Court              | -               |           |   |
| Case Number                |                 |           |   |
| Case #                     |                 |           |   |
| Party is a Business/Agency |                 |           |   |
|                            |                 |           |   |
| First Name                 | Middle Name     | Last Name | ٦ |
| John                       |                 | Smith     |   |
|                            |                 |           |   |
| Case Type                  | Sort results by |           |   |
| All Case Types             | Case Number     |           |   |
| Search Clear Search        |                 |           |   |

### Find your case in the list:

| Case Number            | Location            | Description               | Case Type             |                           |
|------------------------|---------------------|---------------------------|-----------------------|---------------------------|
| 1995-P-0082            | Appeals Court       | Smith v Adams             |                       | Unavailable<br>for Filing |
| 1995-P-1782            | Appeals Court       | Smith v Adams             |                       | Unavailable<br>for Filing |
| 1996-P-0543            | Appeals Court       | Smith, Jr. v Holda        |                       | Unavailable<br>for Filing |
| 1997-P-1679            | Appeals Court       | Smith v Adams Med. Ass    | Malpractice: medical  | Actions 🔻                 |
| 2002-P-1512            | Appeals Court       | Butler et al v Zoning Boa |                       | Unavailable<br>for Filing |
| 2014-P-1851            | Appeals Court       | Three Registered Sex O    | Tort                  | Actions 🔻                 |
| 2016-P-0004            | Appeals Court       | Todd Smith v John Smith   | Abuse petition c 209A | Actions 🔻                 |
| 2016-P-0042            | Appeals Court       | IN RE: John George Smith  | Business/Commercial   | Actions 🔻                 |
| 2016-P-2001            | Appeals Court       | IN RE: John Smith         | Civil service         | Actions 🔻                 |
| 2016-P-2004            | Appeals Court       | John Smith v Andrew Sm    | Administrative law    | Actions 🔻                 |
| 2016-P-2016            | Appeals Court       | Mary L Jones v John M     | Contract dispute      | Actions 🔻                 |
| 4 4 <mark>1</mark> ▶ ₽ | 20 ▼ items per page |                           |                       | - 11 of 11 items          |
| Back to Search         |                     |                           |                       |                           |

## By Case Type:

If you know the case type of the case you wish to file into, enter a party name, and select from the Case Type dropdown menu the case type. Click the Search button. Find the appropriate case in the results list:

| File Into Existing Case    |                 |           |  |
|----------------------------|-----------------|-----------|--|
|                            |                 |           |  |
| Location                   |                 |           |  |
| Appeals Court              | -               |           |  |
| Case Number                |                 |           |  |
| Case #                     |                 |           |  |
| Party is a Business/Agency |                 |           |  |
| First Name                 | Middle Name     | Last Name |  |
| John                       |                 | Smith     |  |
| Case Type                  | Sort results by |           |  |
| Contract dispute           | Case Number     | •         |  |
| Search Clear Search        | -               |           |  |

3. No matter which way you find your case, once you have found it in the search results list, click the "Actions" menu to the right of the case listing:

| File Into Existin         | ig Case             |                       |                  |                  |
|---------------------------|---------------------|-----------------------|------------------|------------------|
| Case Number               | Location            | Description           | Case Type        |                  |
| 2016-P-2016               | Appeals Court       | Mary L Jones v John M | Contract dispute | Actions 🔻 🖕      |
| 14 4 <mark>1</mark> 14 14 | 20 V items per page |                       |                  | 1 - 1 of 1 items |
| Back to Search            |                     |                       |                  |                  |

Select "File into Case" from the dropdown menu:

| File Into Existing Case |                     |                       |                  |                                                           |
|-------------------------|---------------------|-----------------------|------------------|-----------------------------------------------------------|
| Case Number             | Location            | Description           | Case Type        |                                                           |
| 2016-P-2016             | Appeals Court       | Mary L Jones v John M | Contract dispute | Actions 👻 🤶                                               |
| H 4 1 F FI              | 20 ▼ items per page |                       |                  | Actions<br>File Into Case<br>File Into Case With Template |
| Back to Search          |                     |                       |                  | View Service Contacts                                     |

An envelope will be created and appear on your screen with the Case Information and Party Information sections pre-filled in from the Appeals Court database. These sections are not able to be edited, and new parties cannot be added to an existing case via e-filing.

| Case # 2016-P-2016 -                                       | Mary L Jones v                  | John M Smith          |                               |   |
|------------------------------------------------------------|---------------------------------|-----------------------|-------------------------------|---|
| Case Information                                           |                                 |                       |                               | - |
| Location<br>Appeals Court                                  | Category<br>Appeals Cour        | t Panel Cases - Civil | Case Type<br>Contract dispute |   |
| Lower Court/Agency #<br>* Superior Court, Middlesex County | / Short Title<br>/ Mary L Jones | v John M Smith        |                               |   |
| <b>Case #</b><br>2016-P-2016                               |                                 |                       |                               |   |
| Firm Name<br>Joe Attorney's Law Firm                       | Filed By<br>Joe Attorney        |                       |                               |   |
|                                                            |                                 |                       |                               |   |
| Party Information                                          |                                 |                       |                               | - |
| Party Type                                                 | Party Name                      | Lead Attorney         |                               |   |
| Defendant/Appellant                                        | John M Smith                    | Tiffany Knapp         |                               | * |
| Plaintiff/Appellee                                         | Mary L Jones                    |                       |                               | ~ |

4. The Filings section of the envelope, which is the only active section when the envelope first appears on your screen, is where you upload documents to be submitted to the court.

| Filings                                 |               |                        |                   |                   |       |           | _    |
|-----------------------------------------|---------------|------------------------|-------------------|-------------------|-------|-----------|------|
| Enter the details for this filing       |               |                        |                   |                   |       |           |      |
| Filing Type                             |               | Filing Code            |                   |                   |       |           |      |
| EFile                                   | -             | Click to select Filing | Code              | -                 | 0     |           |      |
| Filing Description                      |               |                        |                   |                   |       |           |      |
| Optional: Enter the name of the doc     | ument you     | are filing.            |                   | 0                 |       |           |      |
| Reference Number                        |               |                        | Filing Comments   |                   |       |           |      |
| Optional: Enter your client billing coo | de or firm tr | acking number if ap    | Optional: Any com | ments for court o | lerks | 0         |      |
| Courtesy Copies                         |               |                        |                   |                   |       |           |      |
| Optional: Enter multiple email addre    | sses to       | 0                      |                   |                   |       |           |      |
| Related Parties                         |               |                        |                   |                   |       |           |      |
| Click to select Related Parties         |               |                        |                   | 0                 |       |           |      |
|                                         |               |                        |                   |                   |       |           |      |
|                                         |               |                        |                   |                   | Undo  | Save Char | nges |
|                                         |               |                        |                   |                   |       |           |      |

#### **Required Fields:**

- Filing Code: From this drop down, select the document you wish to submit to the court.
- **Related Parties**: The related party is the party the document is being submitted on behalf of (your client).
- **Lead Document**: Upload the document to be submitted to the court. Only PDF documents are accepted by the system.

#### **Optional Fields:**

- Filing Description: The name of the document being filed.
- **Reference Number**: This is for a client billing code or internal tracking number, if applicable. This is for your internal firm use.
- **Filing Comments**: This field is for any comments you wish for the clerk to see with your filing when it is being reviewed.
- **Courtesy Copies**: Enter the email address of any person you wish to receive a courtesy copy of this filing. They will receive an email containing a link to download your document upon the Court's acceptance of the filing.
- **Description**: When a document is uploaded, a Description field appears below the document. Enter a description of the document here if you would like.

| Related Parties                               |      |              |
|-----------------------------------------------|------|--------------|
| John M Smith 🗙                                | 0    |              |
|                                               |      |              |
| Lead Document (Required)                      |      |              |
| Motion_to_Extend_Brief_Due_Date.pdf 242.84 kB |      | ×            |
| Description                                   |      |              |
| Optional                                      |      |              |
|                                               |      |              |
|                                               |      |              |
|                                               |      |              |
|                                               | Undo | Save Changes |

When all of the information is properly entered, click the blue "Save Changes" button

| Filings                                          | _                  | _                           |                      |       | <b>e</b> –   |
|--------------------------------------------------|--------------------|-----------------------------|----------------------|-------|--------------|
| Enter the details for this filing<br>Filing Type | Filing Code        |                             |                      |       |              |
| EFileAndServe                                    | Motion of Appellan | t to extend date for filing | brief an 🔻           | 0     |              |
| Filing Description                               |                    |                             |                      |       |              |
| Smith Motion to Extend Brief Due Date            |                    |                             | 0                    |       |              |
| Reference Number                                 |                    | Filing Comments             |                      |       |              |
| Client #0246                                     |                    | Optional: Any comm          | nents for court cler | rks 0 |              |
| Courtesy Copies                                  |                    |                             |                      |       |              |
| jane.p.attorney@gmail.com                        | 9                  |                             |                      |       |              |
| Related Parties                                  |                    |                             |                      |       |              |
| John M Smith 🗙                                   |                    |                             | 0                    |       |              |
| Lead Document (Required)                         |                    |                             |                      |       |              |
| Motion_to_Extend_Brief_Due_Date.pdf 2            | 42.84 kB           |                             |                      |       | ×            |
| Ontional                                         |                    |                             |                      |       |              |
|                                                  |                    |                             |                      |       |              |
|                                                  |                    |                             |                      |       |              |
|                                                  |                    |                             |                      | Undo  | Save Changes |
|                                                  |                    |                             |                      |       |              |

5. You can submit multiple filings for one case within the same envelope. If you wish to submit another filing, click the "Add Another Filing" button at the top of the filings section of the envelope, and complete the information for the additional document:

| Filings                           |                  |                         | -                |
|-----------------------------------|------------------|-------------------------|------------------|
| Filing Code                       | Reference Number | Filing Description      |                  |
| Motion of Appellant to extend dat | Clinet #0246     | Smith Motion to Enlarge | Actions  Actions |

| Filings                           |           |             |           | _                      |                   |       | C _                |
|-----------------------------------|-----------|-------------|-----------|------------------------|-------------------|-------|--------------------|
| Filing Code                       | Referer   | nce Number  | Filing De | escription             |                   |       |                    |
| Motion of Appellant to extend dat | Client #0 | )246        | Smith Mo  | tion to Extend Brief [ | Due               |       | Actions 🔻 🏠        |
| Docketing Statement               | Client #0 | )246        | Smith Do  | cketing Statement      |                   |       | Actions 🔻 🖕        |
|                                   |           |             |           |                        |                   |       | Add Another Filing |
| Enter the details for this filing |           | Filing Code |           |                        |                   |       |                    |
| FEileAndServe                     | -         | Docketing S | Statement |                        | -                 | A     |                    |
|                                   |           |             |           |                        | _                 | Ū     |                    |
| Filing Description                |           |             |           |                        |                   |       |                    |
| Smith Docketing Statement         |           |             |           |                        | 0                 |       |                    |
| Reference Number                  |           |             |           | Filing Comments        |                   |       |                    |
| Client #0246                      |           |             |           | Optional: Any com      | ments for court c | lerks | 0                  |
| Courtesy Copies                   |           |             |           |                        |                   |       |                    |
| jane.p.attorney@gmail.com         |           | 0           |           |                        |                   |       |                    |
| Deleted Parties                   |           |             |           |                        |                   |       |                    |
|                                   |           |             |           |                        | A                 |       |                    |
| John M Smith ×                    |           |             |           |                        | U                 |       |                    |
| Lead Document (Required)          |           |             |           |                        |                   |       |                    |
| Civil Docketing Statement.pdf 75  | 53.44 kB  |             |           |                        |                   |       | ×                  |
| Description                       |           |             |           |                        |                   |       |                    |
| Optional                          |           |             |           |                        |                   |       |                    |
|                                   |           |             |           |                        |                   |       |                    |
|                                   |           |             |           |                        |                   |       |                    |
|                                   |           |             |           |                        |                   | Und   | o Save Changes     |
|                                   |           |             |           |                        |                   |       |                    |

6. When you have completed the Filings section of your envelope and saved changes for all documents to be submitted, continue to the Service Contacts section of the envelope. In this section, you select those parties to be served with the items you are submitting in this envelope.

| Service (                                               | Contacts                                                 |                             | -         |  |
|---------------------------------------------------------|----------------------------------------------------------|-----------------------------|-----------|--|
| Please select at least one service contact for service. |                                                          |                             |           |  |
| Service co                                              | ontacts will receive service on the filings in this enve | lope.                       |           |  |
| Serve                                                   | Name                                                     | Email                       |           |  |
| <ul> <li>Party</li> </ul>                               | : John M Smith - Defendant/Appellant                     |                             | Actions 🔻 |  |
|                                                         | Joe Attorney                                             | joe.attorney.firm@gmail.com | Actions 🔻 |  |
| <ul> <li>Party</li> </ul>                               | : Mary L Jones - Plaintiff/Appellee                      |                             | Actions 💌 |  |
|                                                         | Secretary Eyre                                           | APCefile@yahoo.com          |           |  |
| <ul> <li>Other</li> </ul>                               | Service Contacts                                         |                             | Actions 🕶 |  |
|                                                         |                                                          |                             |           |  |

If the attorney or party you need to serve is not already an associated service contact listed on the case, search for them on the public list. All attorneys who register to e-file must add themselves to the "public list" of potential service contacts

Click the "Actions" dropdown to the right of the party who needs service and select "Add from Public List":

| Serve                     | erve Name Email                                               |                             |                      |                         |  |
|---------------------------|---------------------------------------------------------------|-----------------------------|----------------------|-------------------------|--|
| <ul> <li>Party</li> </ul> | <ul> <li>Party: John M Smith - Defendant/Appellant</li> </ul> |                             |                      | *                       |  |
|                           | Joe Attorney                                                  | joe.attorney.firm@gmail.com | Actions 💌            |                         |  |
| Party                     | Party: Mary L Jones - Plaintiff/Appellee                      |                             | Actions -<br>Actions |                         |  |
| Other Service Contacts    |                                                               | Add From F<br>Add From F    | firm Se<br>Public I  | ervice Contacts<br>List |  |

Type in the name of the attorney in the search box:

| Add Service Contact fr | rom Public List   |       |           | ×           |
|------------------------|-------------------|-------|-----------|-------------|
| First Name             | Last Name<br>Eyre | Email | Firm Name | Q <b>X</b>  |
| Show Selected Public   | Service Contacts  |       |           |             |
| Name                   | Email             |       | Firm      |             |
|                        |                   |       |           | total items |
|                        |                   |       |           | Close Save  |

Check the box next to the contact you wish to add, and click the "Save" button.

| Add Service Contact fro | om Public List   |        |                  | ×             |
|-------------------------|------------------|--------|------------------|---------------|
| First Name              | Last Name        | Email  | Firm Name        |               |
|                         | Eyre             |        |                  | Q 🗙           |
| Show Selected Public    | Service Contacts |        |                  |               |
| Name                    | Email            |        | Firm             |               |
| Secretary Eyre          | APCefile@yah     | oo.com | Helpful Law Firm | •             |
|                         |                  |        |                  | 1 total items |
|                         |                  |        |                  | Close Save    |

Under the appropriate party, ensure that the check box next to the service contact is checked:

| Service                   | Contacts                                               |                             | -         |
|---------------------------|--------------------------------------------------------|-----------------------------|-----------|
| Service o                 | ontacts will receive service on the filings in this en | velope.                     |           |
| Serve                     | Name                                                   | Email                       |           |
| ▼ Party                   | r: John M Smith - Defendant/Appellant                  |                             | Actions - |
|                           | Joe Attorney                                           | joe.attorney.firm@gmail.com | Actions 💌 |
| ▼ Party                   | : Mary L Jones - Plaintiff/Appellee                    |                             | Actions 🔻 |
|                           | Secretary Eyre                                         | APCefile@yahoo.com          |           |
| <ul> <li>Other</li> </ul> | Service Contacts                                       |                             | Actions 🔻 |

Once you have selected a service contact for all parties that have a representative registered for e-service, move on to the fees section of the envelope.

- 7. In the fees section, fill out all required fields:
  - **Party Responsible for Fees:** The party who is incurring the costs of filing. This is whoever you are filing the document on behalf of. If there is more than one appellant, just select the first appellant.
  - **Payment Account:** This dropdown lists all Payment Accounts associated with your firm (see separate guide on how to add payment accounts to your firm). Select the method of payment for the filing fees associated with this filing. Do not use a waiver account unless waiver of court fees has already been approved by the Appeals Court.
  - **Filing Attorney:** The attorney who is filing the document. The dropdown populates from the list of your firm attorneys.

| Fees |                           |                                       | -                                                 |
|------|---------------------------|---------------------------------------|---------------------------------------------------|
|      | Motion of Appellant to ex | tend date for filing brief and append | dix                                               |
|      |                           | Description<br>Filing Fee             | Amount<br>\$0.00<br>Filing Total: \$0.00          |
|      | Appellant Brief           |                                       |                                                   |
|      |                           | Description<br>Filing Fee             | Amount<br>\$0.00<br>Filing Total: \$0.00          |
|      |                           | Total Filing Fee<br>E-File Fee        | \$0.00<br>\$6.00<br><b>Envelope Total:</b> \$6.00 |
|      |                           | Party Responsible for Fees            |                                                   |
|      |                           | Click to select Party Responsible for | r Fees                                            |
|      |                           | Payment Account                       |                                                   |
|      |                           | Click to select Payment Account       | -                                                 |
|      |                           | Filing Attorney                       |                                                   |
|      |                           | Click to select Filing Attorney       | -                                                 |
|      |                           |                                       |                                                   |
|      |                           |                                       | Undo Save Changes                                 |

Once all of the information is filled in completely, click the Save Changes button:

| Total Filing Fee<br>Payment Service Fee<br>E-File Fee<br>Party Responsible for Fees | Env  | \$0.00<br>\$1.00<br>\$6.00<br><b>velope Total:</b> \$7.00 |
|-------------------------------------------------------------------------------------|------|-----------------------------------------------------------|
| John M Smith                                                                        |      | -                                                         |
| Payment Account                                                                     |      |                                                           |
| Master Card                                                                         |      | •                                                         |
| Filing Attorney                                                                     |      |                                                           |
| Tiffany Knapp                                                                       |      | -                                                         |
|                                                                                     |      |                                                           |
|                                                                                     | Undo | Save Changes                                              |

8. Once you have complete the Fee section and saved your changes, the Submission Agreements section becomes available:

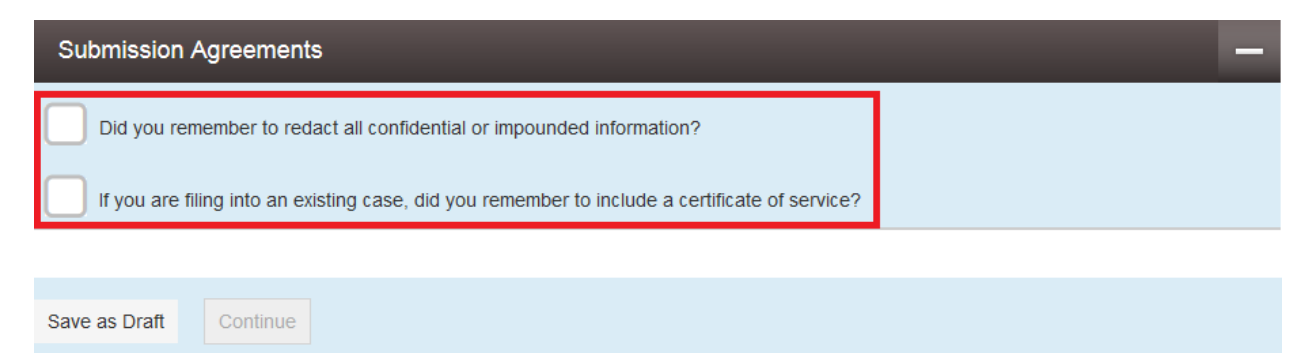

Read both agreements through completely. If the answer to the question is yes, check the box beside the agreement statement. If the answer is no, either restart the process with a redacted document or add a certificate of service to your uploaded document.

9. When both submission agreements have been checked, press the Continue button to proceed to submit your envelope (there is a confirmation page before submission):

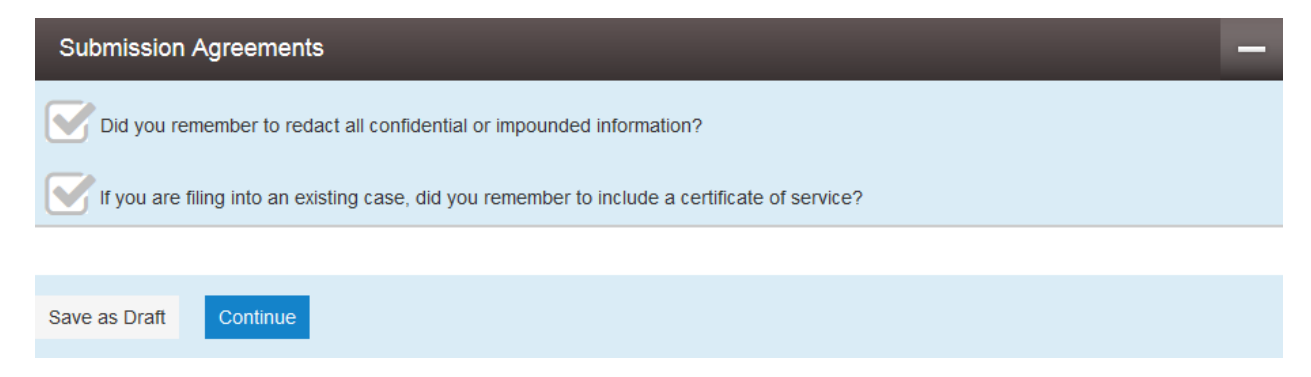

10. Review the envelope on the next page, ensuring the information is complete and correct:

| Case # 2016-P-2016 -                                                                                            | Mary L Jones v Jo                                                | ohn M Smi                           | ith                                 |                                                      |
|----------------------------------------------------------------------------------------------------|------------------------------------------------------------------|-------------------------------------|-------------------------------------|------------------------------------------------------|
| Case Information                                                                                                |                                                                  |                                     |                                     | -                                                    |
| Location<br>Appeals Court<br>Lower Court/Agency #<br>* Superior Court, Middlesex Count<br>Case #<br>2016-P-2016 | Category<br>Appeals Court P<br>Short Title<br>y Mary L Jones v J | Panel Cases - Civil<br>John M Smith | Case Type<br>Contract dispute       |                                                      |
| Firm Name<br>Joe Attorney's Law Firm                                                                            | Filed By<br>Joe Attorney                                         |                                     |                                     |                                                      |
| Party Information                                                                                               |                                                                  |                                     |                                     | -                                                    |
| Party Type                                                                                                    | Party Name                                                       |                                     | Lead Attorney                       |                                                      |
| Defendant/Appellant<br>Plaintiff/Appellee                                                                       | John M Smith<br>Mary L Jones                                     |                                     | Tiffany Knapp                       |                                                      |
| Filings                                                                                                    | _                                                                | _                                   | _                                   | -                                                    |
| Filing Code                                                                                                    | Refer                                                            | rence Number                        | Filing Description                  |                                                      |
| Motion of Appellant to extend date                                                                              | e for filing brief and Client                                    | #0246                               | Smith Motion to Extend Brief Due Da | ate                                                  |
| Docketing Statement                                                                                             | Client                                                           | #0246                               | Smith Docketing Statement           | *                                                    |
| Service Contacts                                                                                                |                                                                  |                                     |                                     | -                                                    |
| Serve Name                                                                                                    |                                                                  | Email                               |                                     |                                                      |
| ▼ Party: John M Smith -                                                                                         | Defendant/Appellant                                              |                                     |                                     | *                                                    |
| Joe Attorney                                                                                                    |                                                                  | joe.attorney.firm                   | @gmail.com                          |                                                      |
| Party: Mary L Jones -                                                                                           | Plaintiff/Appellee                                               |                                     |                                     |                                                      |
| Secretary Eyre                                                                                                  |                                                                  | APCefile@yahoo                      | o.com                               |                                                      |
| Other Service Contacts                                                                                          | 5                                                                |                                     |                                     | Ŧ                                                    |
|                                                                                                    |                                                                  |                                     |                                     |                                                      |
| Fees                                                                                                    |                                                                  | -                                   |                                     | -                                                    |
|                                                                                                    | - Motion of Appellant to                                         | extend date fo                      | or filing brief and appendix        |                                                      |
|                                                                                                    |                                                                  | Descript<br>Filing Fe               | tion<br>e                           | Amount<br>\$0.00<br>Filing Total: \$0.00             |
|                                                                                                    | - Docketing Statement                                            |                                     |                                     | -                                                    |
|                                                                                                    | ,                                                                | <b>Descript</b><br>Filing Fe        | tion<br>e                           | Amount<br>\$0.00<br>Filing Total: \$0.00             |
|                                                                                                    |                                                                  | Total Filir<br>Payment<br>E-File Fe | ig Fee<br>Service Fee<br>e          | \$0.00<br>\$1.00<br>\$6.00<br>Envelope Total: \$7.00 |
| Party Responsible for<br>Fees                                                                                   | John M Smith                                                     |                                     |                                     |                                                      |
| Payment Account<br>Filing Attorney                                                                              | Master Card<br>Tiffany Knapp                                     |                                     |                                     |                                                      |
|                                                                                                    |                                                                  |                                     |                                     |                                                      |
| Back Submit                                                                                                    |                                                                  |                                     |                                     |                                                      |

If you need to make changes, click the "Back" button and make your corrections within the envelope.

When you are ready to submit your envelope, click the blue "Submit" button. The system will bring you back to the dashboard page with a confirmation notice at the top right of the screen indicating your envelope has been successfully submitted:

| Massachusetts Co<br>Odys | urt System<br>sey File & Serve    | Confirmation<br>Envelope 5168 is submitting. Click<br>here to view receipt. |
|--------------------------|-----------------------------------|-----------------------------------------------------------------------------|
| Filer Dashboard          |                                   | Actions 🕌                                                                   |
| My Filing Activity       | New Filing                        |                                                                             |
| Pending                  | 1 Start a New Case Use a Template |                                                                             |
| Accepted                 | 1 File into Existing Case         |                                                                             |
| Returned                 | Need bein detting started?        |                                                                             |
| Drafts                   | Need help getting statted?        |                                                                             |
| Served                   |                                   |                                                                             |
| View All                 |                                   |                                                                             |

You can view your pending envelope by clicking the Pending tab on the dashboard. You will also receive an email confirmation of your submission to the court. In addition, you will receive email notice when your submission is either accepted or rejected for filing.

To review and/or print a receipt of your submission, click the link in the green confirmation notification in the top right of the screen (see image above). A sample receipt is on the next page.

Should you encounter any problems starting a new case in the system, and you are sure you have followed the previous steps correctly, please call Tyler Support at 1.800.297.5377

Please do not call the Clerk's Office with technical support related questions.

#### Case # 2016-P-2016 - Mary L Jones v John M Smith

#### Envelope Information

Envelope Id 5269 Submitted Date 3/10/2016 2:46 PM EST

Appeals Court Panel Cases - Civil

Mary L Jones v John M Smith

Submitted User Name joe.attorney.firm@gmail.com

Case Type

Contract dispute

#### **Case Information**

Location Appeals Court

Lower Court/Agency # \* Superior Court, Middlesex County

Case # 2016-P-2016

Firm Name Joe Attorney's Law Firm iled By

Category

Short Title

Filed By Joe Attorney

#### Filings

Filing Type EFileAndServe Filing Code Motion of Appellant to extend date for filing brief and appendix

Filing Description Smith Motion to Extend Brief Due Date

Reference Number Client #0246

Courtesy Copies jane.p.attorney@gmail.com

Related Parties John M Smith

Filing Status Submitting

#### Lead Document

| File Name<br>Motion_to_Extend_Br | ief_Due_Date.pdf | Description | Security         |        | Download<br>Original File |
|----------------------------------|------------------|-------------|------------------|--------|---------------------------|
| eService                         | Details          |             |                  |        |                           |
| Status                           | Name             |             | Firm             | Served | Date Opened               |
| Not Sent                         | Secretary Eyre   |             | Helpful Law Firm | No     | Not Opened                |

| iing Type<br>FileAndServe                                  |                                       | Filing Code<br>Docketing Statement                                                      | t                                                                                                    |                                               |                                                                                                    |
|------------------------------------------------------------|---------------------------------------|-----------------------------------------------------------------------------------------|----------------------------------------------------------------------------------------------------|-----------------------------------------------|----------------------------------------------------------------------------------------------------|
| ling Description<br>nith Docketing Statem                  | ent                                   |                                                                                         |                                                                                                    |                                               |                                                                                                    |
| eference Number<br>ient #0246                              |                                       |                                                                                         |                                                                                                    |                                               |                                                                                                    |
| ourtesy Copies<br>ne.p.attorney@gmail.c                    | om                                    |                                                                                         |                                                                                                    |                                               |                                                                                                    |
| elated Parties<br>hn M Smith                               |                                       |                                                                                         |                                                                                                    |                                               |                                                                                                    |
| <b>ling Status</b><br>ubmitting                            |                                       |                                                                                         |                                                                                                    |                                               |                                                                                                    |
| ead Document                                               |                                       |                                                                                         |                                                                                                    |                                               |                                                                                                    |
| File Name<br>Civil Docketing Statement.pdf                 |                                       | Description                                                                             | Security                                                                                                    |                                               | Download<br>Original File                                                                                        |
| eService                                                   | Details                               |                                                                                         |                                                                                                    |                                               |                                                                                                    |
| Status                                                     | Name                                  | Fir                                                                                     | m                                                                                                    | Served                                        | Date Opened                                                                                                    |
| Not Sent                                                   | Secretary Evre                        | Hel                                                                                     | Inful Law Firm                                                                                                    | No                                            | Not Opened                                                                                                    |
| ees                                                        |                                       |                                                                                         |                                                                                                    |                                               |                                                                                                    |
| ees                                                        | Motio                                 | on of Appellant to exte                                                                 | nd date for filing brief and<br>Description<br>Filing Fee                                                                                                    | appendix                                      | Amou<br>\$0.<br>Filing Total: \$0.                                                                               |
| ees                                                        | Moti                                  | on of Appellant to exte                                                                 | nd date for filing brief and<br>Description<br>Filing Fee                                                                                                    | l appendix                                    | Amou<br>\$0.<br>Filing Total: \$0.                                                                               |
| ees                                                        | Motio                                 | on of Appellant to exte                                                                 | nd date for filing brief and<br>Description<br>Filing Fee<br>Description<br>Filing Fee                                                                                                    | l appendix                                    | Amou<br>\$0.<br>Filing Total: \$0.<br>Amou<br>\$0.<br>Filing Total: \$0.                                         |
| ees                                                        | Moti                                  | on of Appellant to extent                                                               | nd date for filing brief and<br>Description<br>Filing Fee<br>Description<br>Filing Fee<br>Total Filing Fee<br>Payment Service Fee<br>E-File Fee                                                     | appendix                                      | Amou<br>\$0.<br>Filing Total: \$0.<br>Amou<br>\$0.<br>Filing Total: \$0.<br>\$1.<br>\$1.<br>\$6                  |
| ees                                                        | Moti                                  | on of Appellant to exte                                                                 | nd date for filing brief and<br>Description<br>Filing Fee<br>Description<br>Filing Fee<br>Total Filing Fee<br>Payment Service Fee<br>E-File Fee                                                     | l appendix                                    | Amou<br>S0.<br>Filing Total: \$0.<br>Amou<br>\$0.<br>Filing Total: \$0.<br>\$1.<br>\$6.<br>Envelope Total: \$7.  |
| ees<br>Party Responsil<br>Fees                             | Motion<br>Dock                        | on of Appellant to extent<br>teting Statement                                           | nd date for filing brief and<br>Description<br>Filing Fee<br>Description<br>Filing Fee<br>Total Filing Fee<br>Payment Service Fee<br>E-File Fee<br>Transaction Amount                               | appendix \$7.00                               | Amou<br>S0.<br>Filing Total: S0.<br>Amou<br>S0.<br>Filing Total: S0.<br>S1.<br>S6.<br>Envelope Total: S7.        |
| Party Responsi<br>Fees<br>Payment Accou                    | Motion<br>Dock                        | on of Appellant to extent<br>seting Statement                                           | nd date for filing brief and<br>Description<br>Filing Fee<br>Description<br>Filing Fee<br>Total Filing Fee<br>Payment Service Fee<br>E-File Fee<br>Transaction Amount<br>Transaction Id             | <b>appendix</b><br>\$7.00<br>3581             | Amou<br>\$0.<br>Filing Total: \$0.<br>Amou<br>\$0.<br>Filing Total: \$0.<br>\$1.<br>\$6.<br>Envelope Total: \$7. |
| Party Responsi<br>Fees<br>Payment Accou<br>Filing Attorney | Motion<br>Dock<br>ble for Jo<br>nt Ma | on of Appellant to extent<br>seting Statement<br>hn M Smith<br>aster Card<br>fany Knapp | nd date for filing brief and<br>Description<br>Filing Fee<br>Description<br>Filing Fee<br>Total Filing Fee<br>Payment Service Fee<br>E-File Fee<br>Transaction Amount<br>Transaction Id<br>Order Id | <b>1 appendix</b><br>\$7.00<br>3581<br>000052 | Amou<br>\$0.<br>Filing Total: \$0.<br>\$0.<br>Filing Total: \$0.<br>\$1.<br>\$6.<br>Envelope Total: \$7.         |